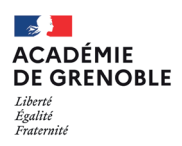

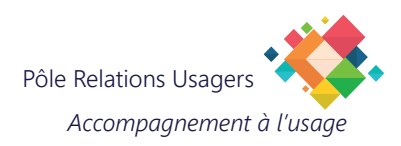

## **Configurer son E-mail académique sur un iPhone**

Cette procédure vous permet de configurer votre messagerie académique sur votre Iphone dans l'application Mail.

## **Prérequis**

Assurez-vous que vous connaissez le nom d'utilisateur et le mot de passe de votre compte e-mail académique.

Les informations des serveurs sont les suivantes :

Serveur de courrier entrant IMAPS : **imaps.ac-grenoble.fr** Serveur de courrier sortant SMTPS : **smtps.ac-grenoble.fr** 

«Et rappelez-vous, prenez votre temps lors de la saisie pour éviter les erreurs de frappe, car même les virtuoses du clavier peuvent parfois trébucher ! Assurez-vous également que votre iPhone est bien connecté à Internet avant de commencer, afin de vous garantir une navigation sans encombre.» Bonne configuration!

|                            | 2                    | Réglages     Mots de passe     Mail     Contact     Calendrier     Calendrier     Notes | Kelglages Mail   Mail Note   Siri et recherche >   Siri et recherche >   Macdiese, Battiss >   Données cellulaires C   Comptes 1 > |
|----------------------------|----------------------|-----------------------------------------------------------------------------------------|----------------------------------------------------------------------------------------------------|
| Votre iPhone est allumé et | Ouvrez l'application | Faites défiler vers le bas et                                                           | Appuyez sur <b>Comptes</b>                                                                                                    |
| connecté à internet        | REGLAGES             | appuyez sur <b>MAIL</b>                                                                 |                                                                                                    |

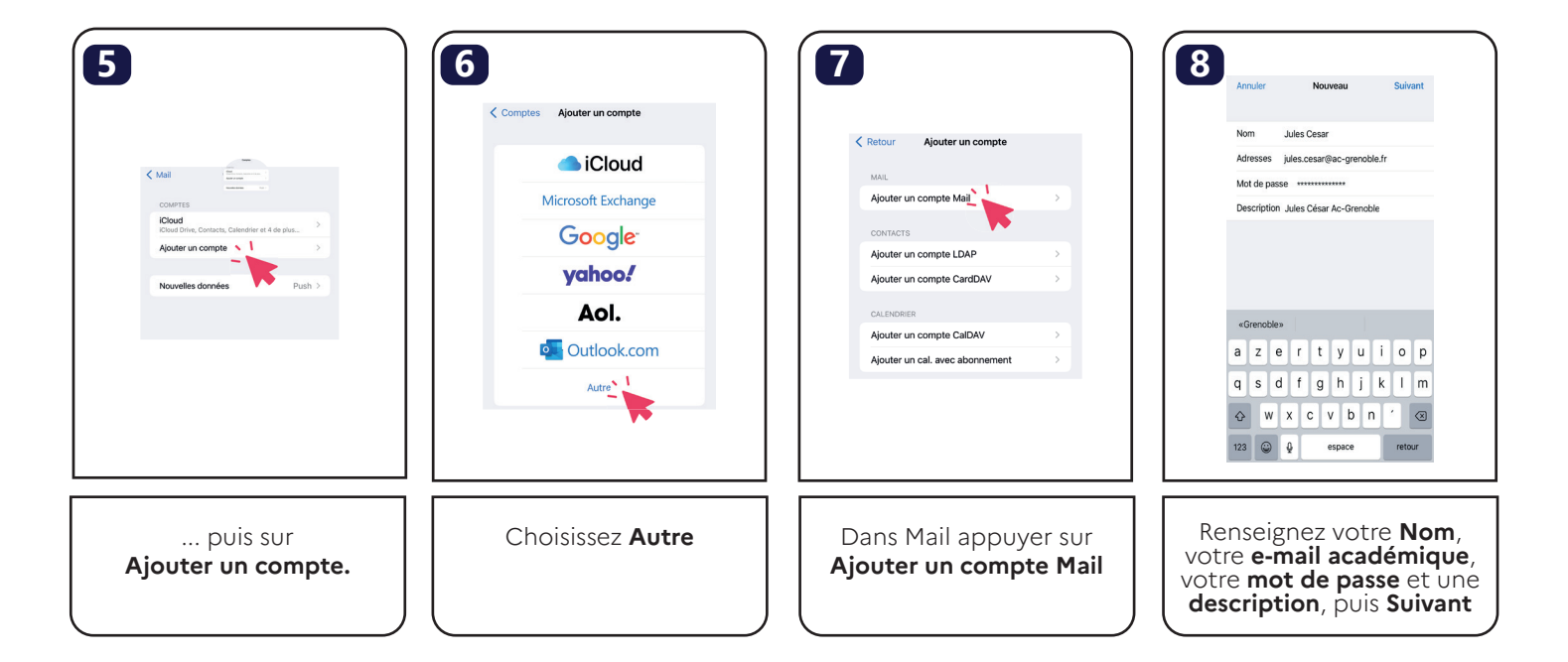

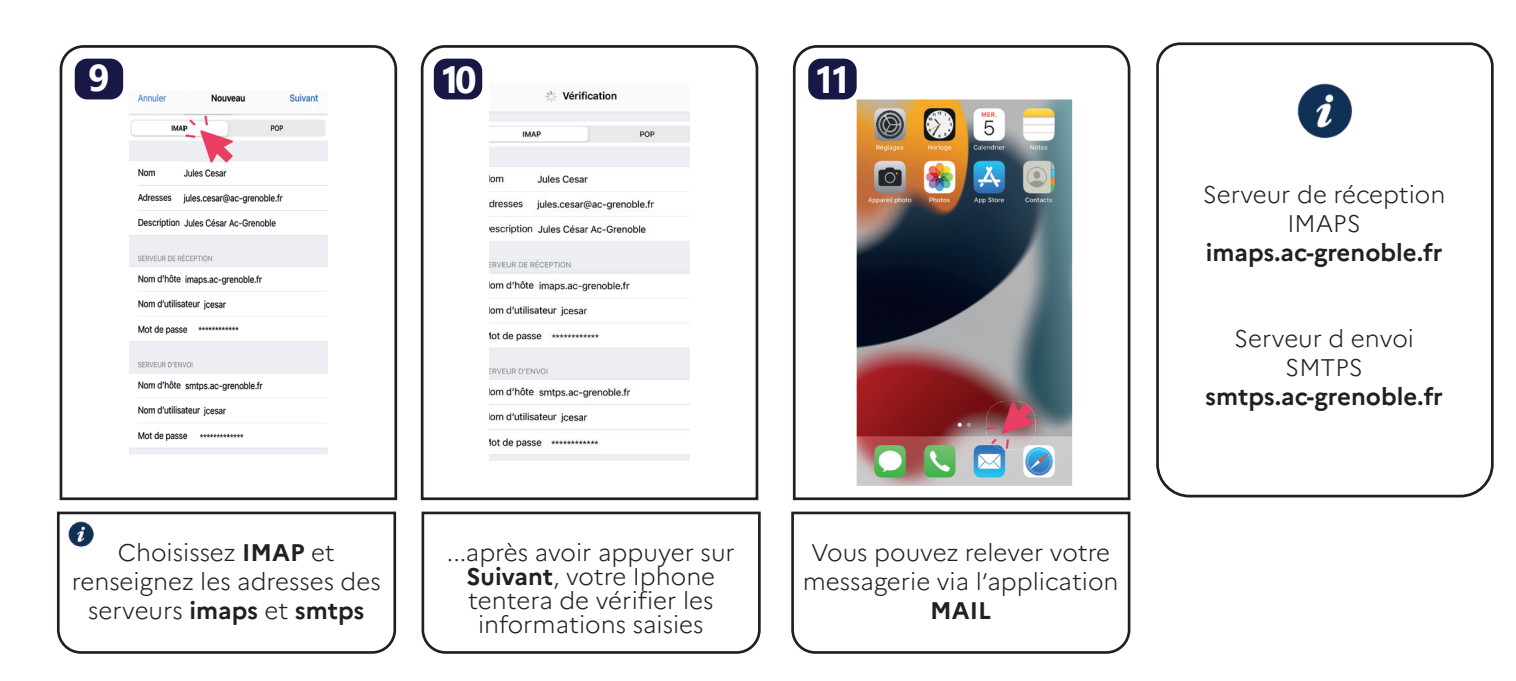